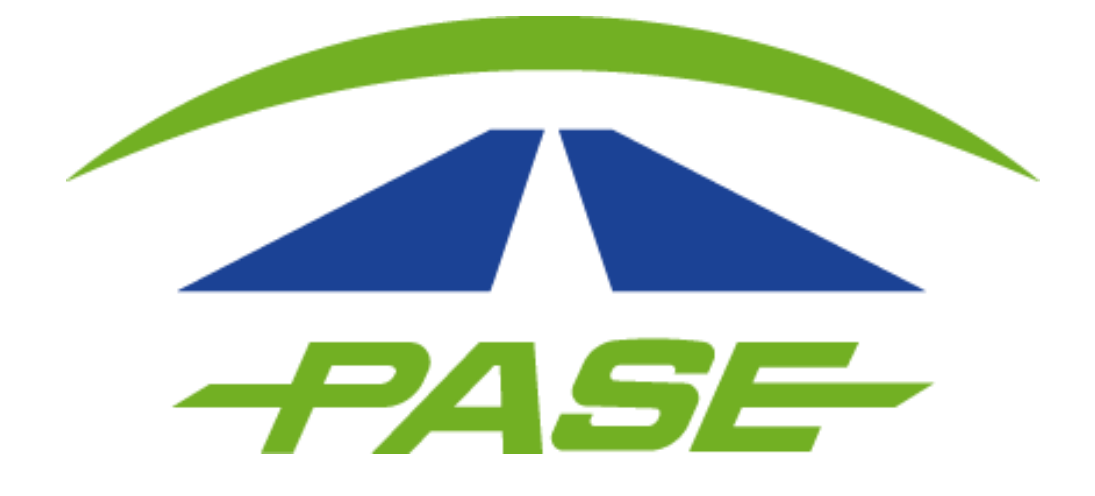

# Clientes Prepago

Para iniciar sesión ingresa a <u>www.pase.com.mx</u> y selecciona "Corporativo".

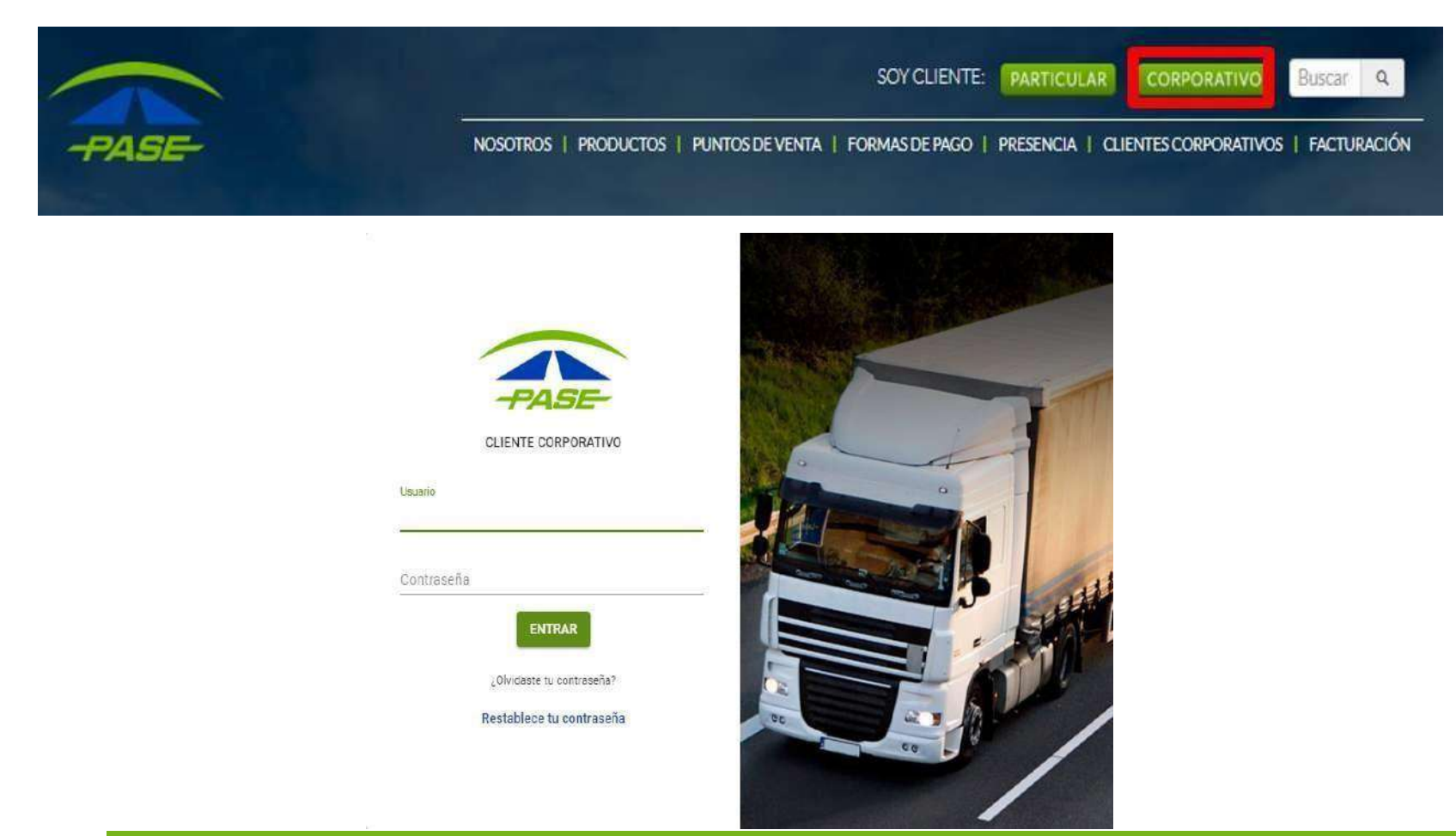

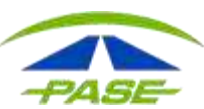

Al ingresar a tú sesión podrás identificar información general.

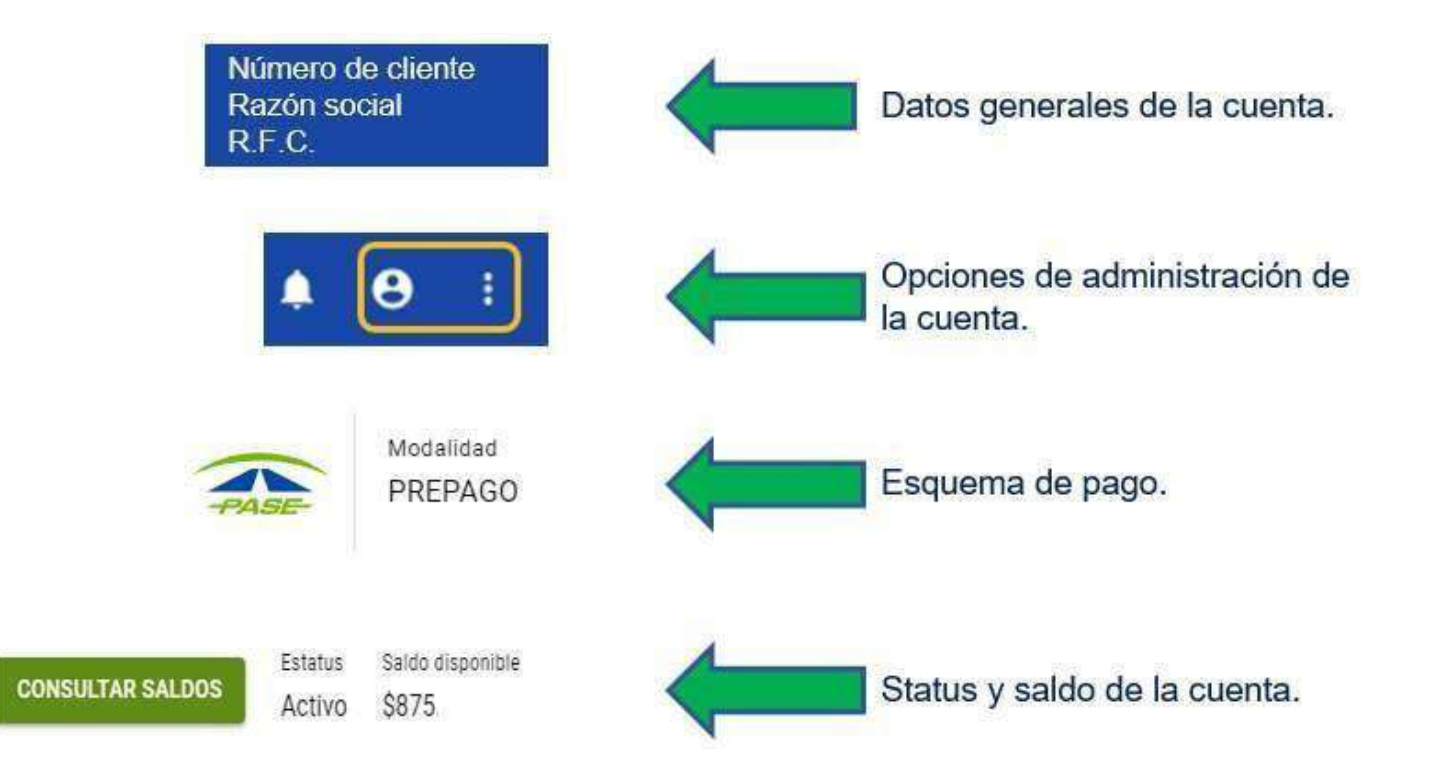

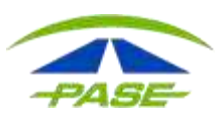

En la opción TU CUENTA, podrás editar los datos de acceso del administrador.

Puede modificar:

- I. Correo electrónico de acceso.
- II. El nombre del administrador.
- III. La contraseña.

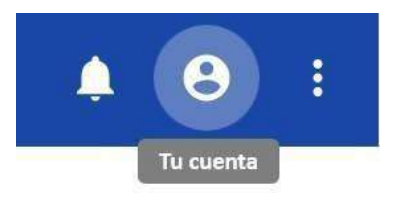

| € Mi usuario                |            |                      |   | CERNAR SESIÓN |
|-----------------------------|------------|----------------------|---|---------------|
| A                           | ∎ <u> </u> | nola@pase.com.mx     | 1 |               |
| U                           | 1          | DATOS PERSONALES     | - |               |
| Nombre del<br>administrador | ٩          | MODIFICAR CONTRASEÑA |   |               |

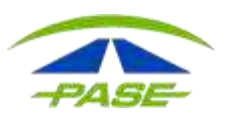

# 2. MENÚ PRINCIPAL

Aquí podrás visualizar y modificar datos generales de la cuenta.

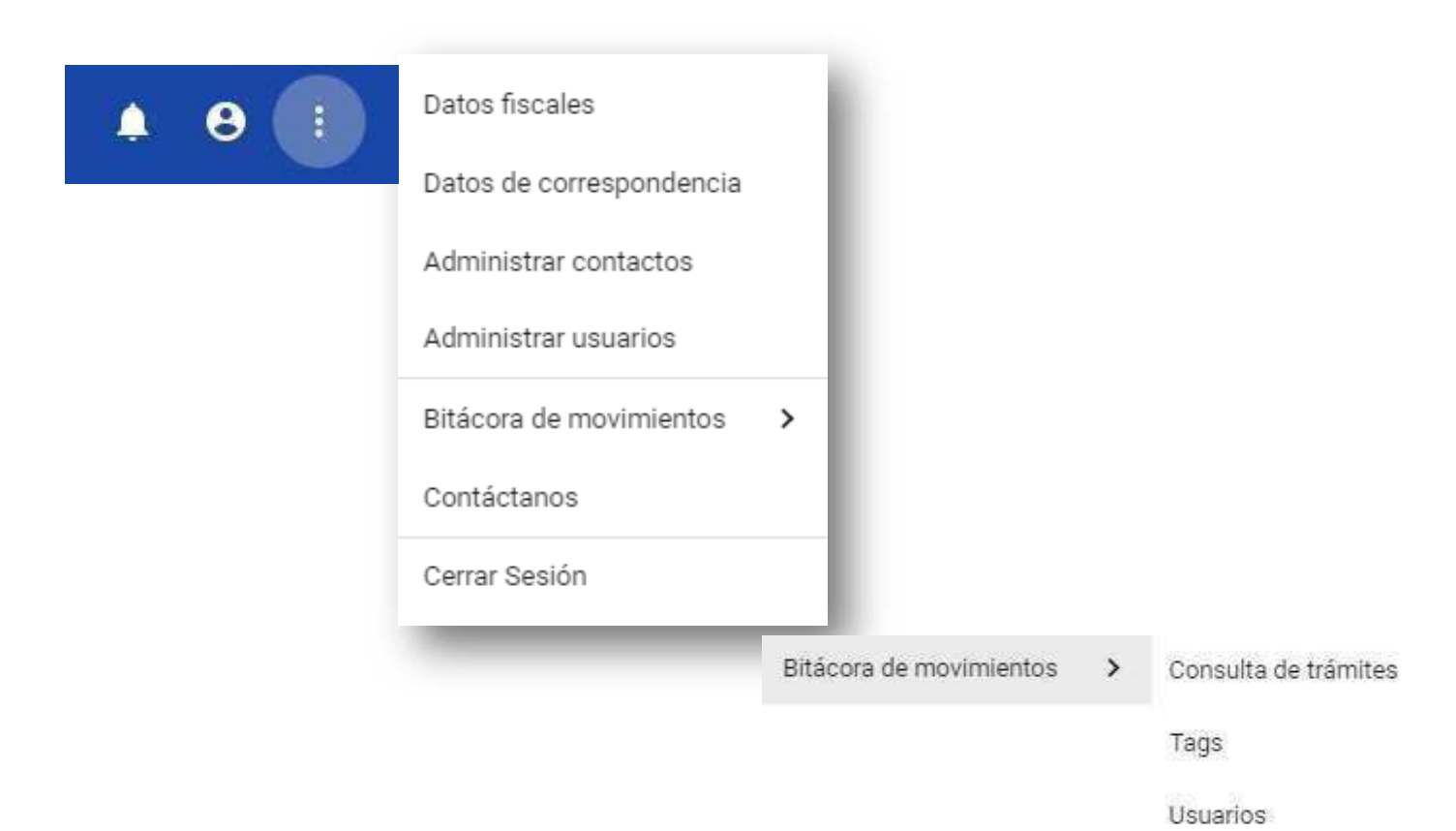

PASE

| COMPACE 1 | - | 1.0 |          | -  |   |    |   |   |
|-----------|---|-----|----------|----|---|----|---|---|
| <u> </u>  | n | 21  | <b>C</b> | -1 | 9 | ~2 | 0 | s |
| 1 A A     | - | -   | <br>•    |    | 9 | ~~ | - | • |

| Razón Social    |                       |
|-----------------|-----------------------|
| Calle           |                       |
| Número Exterior | Número Interior<br>0, |
| Colonia         |                       |
| Código Postal   | Cludad                |
| Estado          | 232                   |

Para actualizar los datos fiscales debes descargar la <u>lista de</u> documentos necesarios y envíalos al mail cavi@pase.com.mx, donde recibirá confirmación al recibir sus documentos y tras la aplicación de su trámite.

Para cambio de Razón social debes descargar la <u>la lista de documentos</u> necesarios para el cambio y enviálos a nuestras oficinas en:

Calle Lago Zurich #219, piso 10, oficina 1002, Colonia Ampliación Granada, Delegación Miguel Hidalgo, C.P. 11529, Ciudad de México.

Si ya enviaste tus documentos y aún

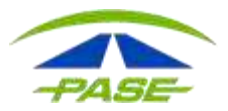

| Calle                |                 | Proporciona los<br>siguientes datos para<br>actualizar tus datos de |
|----------------------|-----------------|---------------------------------------------------------------------|
| Número Exterior      | Número Interior | correspondencia.                                                    |
| Côdigo Postal        | -2 R            |                                                                     |
| Colonia/Asentamiento |                 |                                                                     |
| ~                    |                 |                                                                     |
| Teléfono 1           | Teléfanan       |                                                                     |

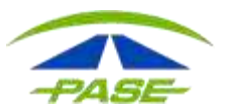

Puedes agregar diferentes usuarios para administrar mejor tu cuenta.

#### ← Administrar usuarios

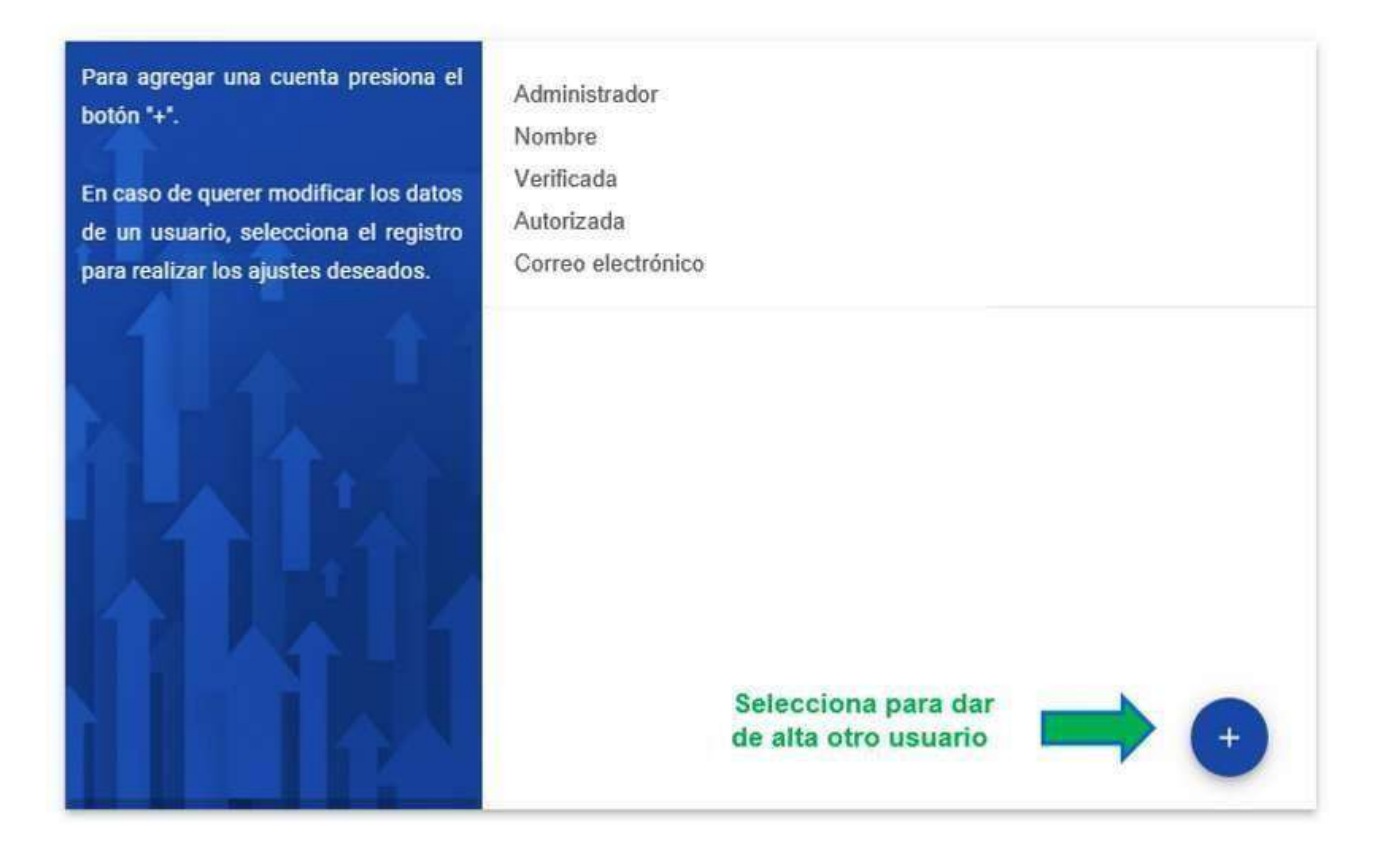

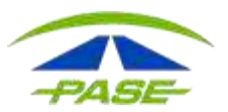

Para registrar el nuevo usuario debes seguir el mismo proceso de autorización, no olvides elegir el perfil de acceso para el usuario.

| ← Agregar usuario                        | seguir las instrucciones qui |
|------------------------------------------|------------------------------|
|                                          | serán enviadas al email      |
| Administrador                            | estas registrar              |
|                                          | Adicionalmente, la cue       |
| Operador                                 | deberá ser autorizada po     |
| Analista                                 | apoderado legal.             |
|                                          | La contraseña se regi        |
| Nombre(s)                                | dentro del proceso           |
|                                          | activación.                  |
| Primer apetildo                          | Si ya existe una cue         |
|                                          | validada con este email      |
| Segundo apellido                         | cuenta será asociada         |
| an an an an an an an an an an an an an a | cliente, previa autorización |
|                                          | la cuenta del apoderado leg  |
|                                          |                              |

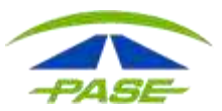

#### ← Administrar usuarios

| - Agregar usuario           | seguir las instrucciones que te                  |
|-----------------------------|--------------------------------------------------|
| Perfil de la cuenta 🔹       | serán enviadas al email que<br>estas registrando |
|                             | Adicionalmente, la cuenta                        |
| Email                       | apoderado legal.                                 |
|                             | La contraseña se registra                        |
| Nombre(s)                   | dentro del proceso de                            |
|                             | activación.                                      |
| Primer apellido             | Si ya existe una cuenta                          |
|                             | validada con este email la                       |
| Segundo apellido            | cuenta será asociada a                           |
|                             | cliente, previa autorización de                  |
| arress los datos del        | la cuenta del apoderado legal.                   |
| suario y selecciona GUARDAR |                                                  |

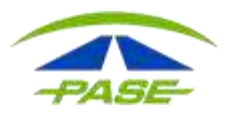

|                | Kara Bara                                                                                                    |
|----------------|----------------------------------------------------------------------------------------------------|
|                | jueves 24/01/2019 01:01 p.m.                                                                                                    |
| ~              | Tu TAG                                                                                                    |
| ч. <u>ц</u>    | Confirmar cuenta                                                                                                    |
| Para Ricar     | lo Cortes Paniagua                                                                                                    |
| O Si hay p     | roblemas con el modo en que se muestra este mensaje, haga clic aquí para verlo en un explorador web.                                                                                                    |
| Contraction of |                                                                                                    |
|                |                                                                                                    |
| Para           | PASE Corporativos<br>Confirmar registro<br>completar tu registro es necesario verificar tu dirección de correo electrónico, por lo que solicitamos tu confirmación:<br>Si, ésta es mi dirección de correo electrónico |
|                | Pase, Servicios Electronicos, S.A. de C.V.                                                                                                    |

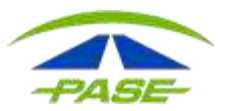

|                       | -PASE-                                                                            |                                         |
|-----------------------|-----------------------------------------------------------------------------------|-----------------------------------------|
| ara activar la cuenta | a deberás establecer la contraseña para poder acceder. Captura tu contraseña y su |                                         |
| onfirmación para co   | ntinuar.                                                                          |                                         |
|                       |                                                                                   | PASE                                    |
|                       | Contraseña                                                                        |                                         |
|                       | Confirmación                                                                      | Activar la cuenta                       |
|                       |                                                                                   | La cuenta ha sido activada correctament |
|                       | ACTIVAR CUENTA                                                                    |                                         |
|                       |                                                                                   | $\bigotimes$                            |
|                       |                                                                                   |                                         |
|                       |                                                                                   | INICIA SESIÓN                           |

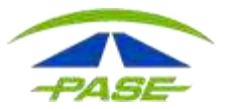

Para agregar una cuenta presiona el botón "+".

de un usuario, selecciona el registro

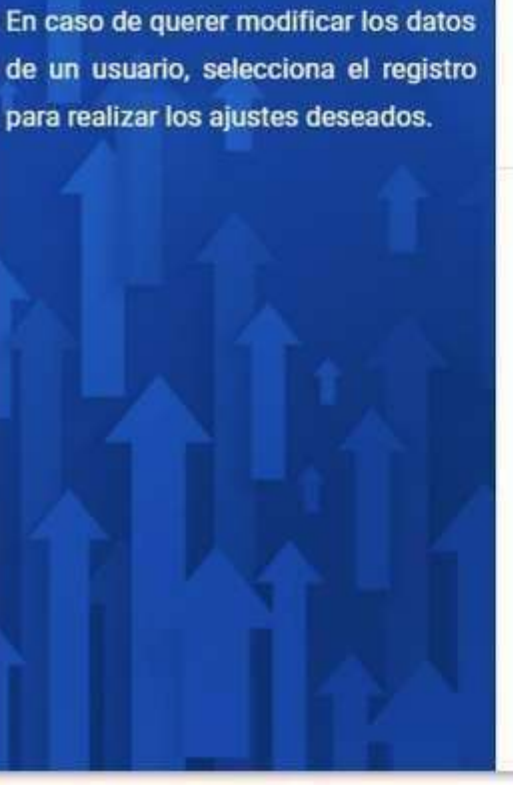

Administrador Nombre Verificada Autorizada Correo electrónico

Operador Nombre Verificada

No autorizada

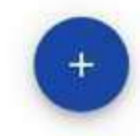

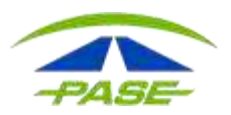

## Selecciona Editar usuario para:

• Eliminar

Para ag botón \*+ En caso de un u para rea

- Activar o desactivar
- Modificar el perfil o correo

| gar una cuenta presiona el                                                                                                    | Administrador<br>Nombre                         |        |                                                                  |
|----------------------------------------------------------------------------------------------------|-------------------------------------------------|--------|------------------------------------------------------------------|
|                                                                                                    | Verificada                                      |        |                                                                  |
| ario, selecciona el registro                                                                                                    | Autorizada                                      |        |                                                                  |
| r los ajustes deseados.                                                                                                    |                                                 | -      |                                                                  |
| A 1                                                                                                    | ← Editar usuario                                | Restat | olecer contraseña os siguientes<br>actualizar la                 |
| 14.00                                                                                                    | Esta cuenta ya fue verificada por el usuario.   |        | información de la cuenta.                                        |
|                                                                                                    | Esta cuenta ya fue autorizada por el apoderado. |        | Al restablecer la constraseña,<br>será enviado un correo al      |
|                                                                                                    | Activa Activa                                   |        | email registrado, el usuario                                     |
|                                                                                                    | Perfil de la cuenta                             |        | instrucciones para completar                                     |
| and the second second se | Administrador                                   | •      | el proceso.                                                      |
|                                                                                                    | Email                                           |        |                                                                  |
|                                                                                                    | xhernandez@pase.com.mx                          |        | si inactivas la cuenta y esta<br>asociada a otros clientes, será |
|                                                                                                    | Nombre(s)                                       |        | inactivada en todos los                                          |
|                                                                                                    | DINORAH ABIGAIL                                 |        | clientes.                                                        |
|                                                                                                    | Primet speliido                                 |        |                                                                  |
|                                                                                                    | ALITUAN                                         |        |                                                                  |
|                                                                                                    | GUARDAR                                         |        |                                                                  |
|                                                                                                    |                                                 |        |                                                                  |

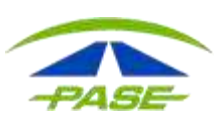

#### **Contactos:**

Con esta opción puedes agregar y modificar personas enlace.

← Administrar contactos

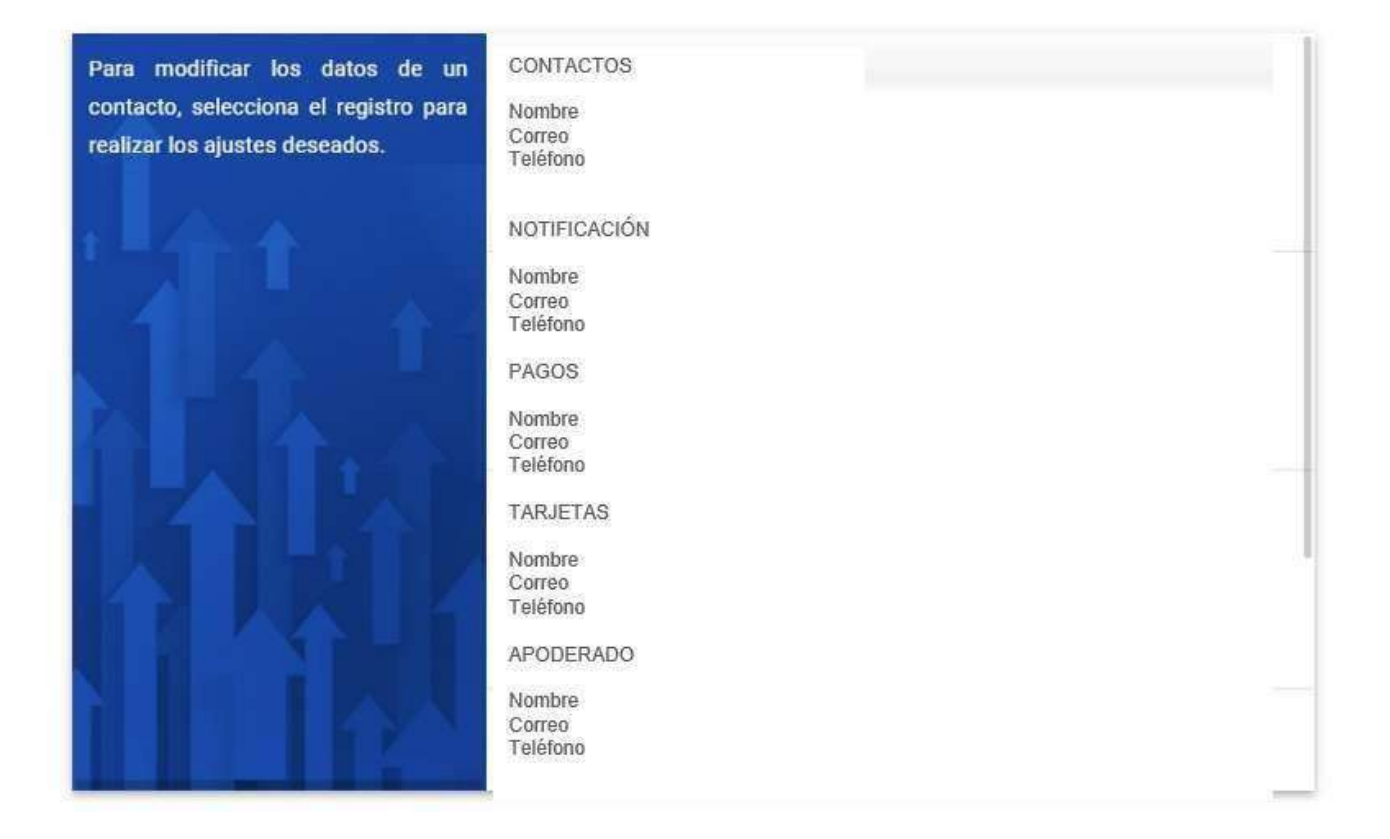

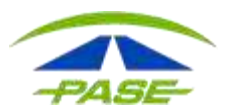

#### Bitácora de movimientos.

Está opción te permitirá consultar las afectaciones que ha registrado el sistema por concepto de:

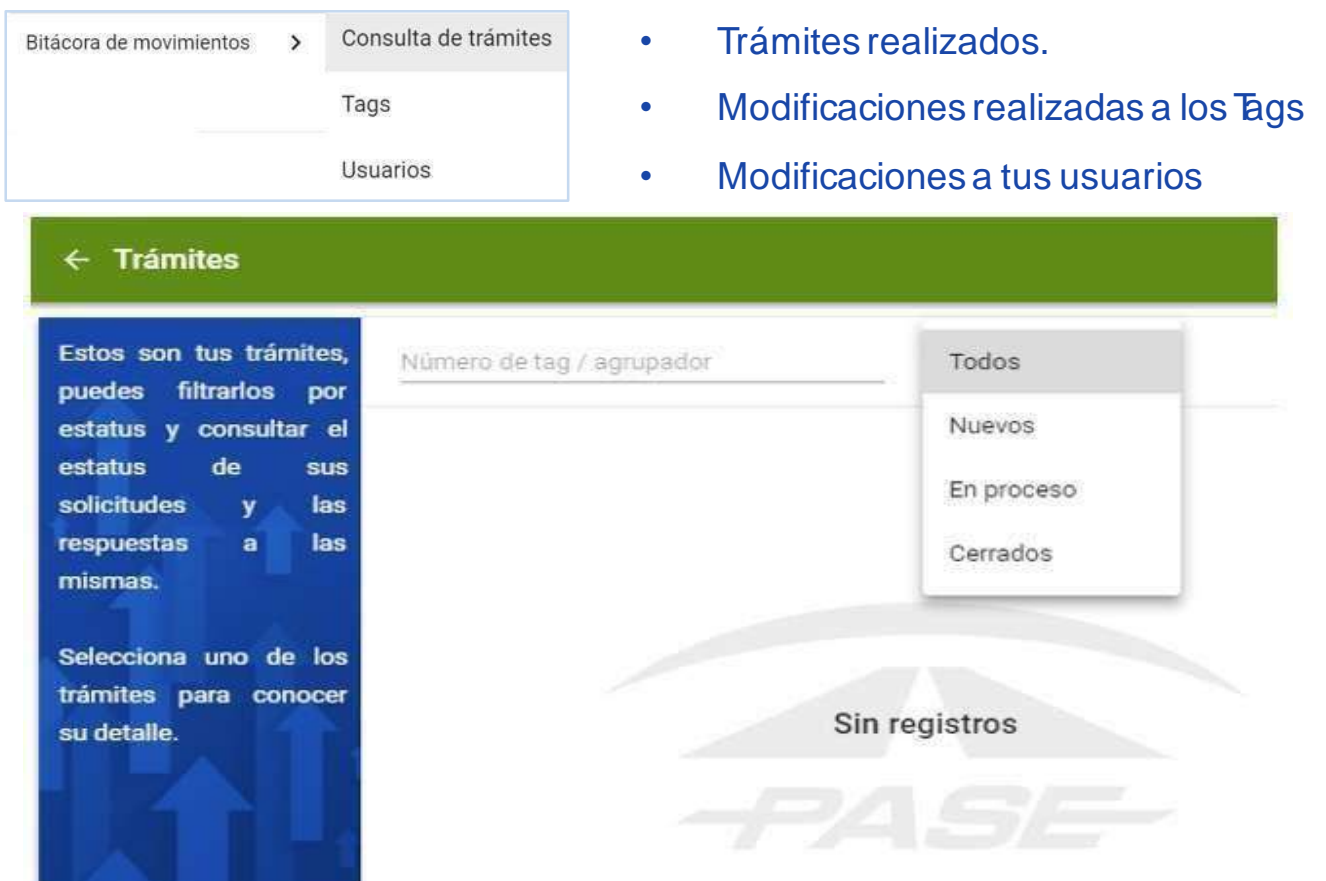

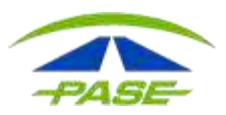

#### ← Bitácora de movimientos - tags

| IMDM238            | 5          | Noviembre 2 | 018 - 01-nov-2018 💽   | 30-nov-2018 |
|--------------------|------------|-------------|-----------------------|-------------|
| Fecha              | Usuario    | 789         | Descripcion           |             |
| 15-nov-18<br>08:17 | (MCORNEJO) | 1MDM2000000 | Activación            |             |
|                    |            |             |                       |             |
|                    |            |             |                       |             |
|                    |            |             |                       |             |
|                    |            |             | Danietuna por nánina: | 10- 134-1   |

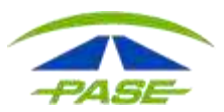

Bitácora de movimientos - usuarios

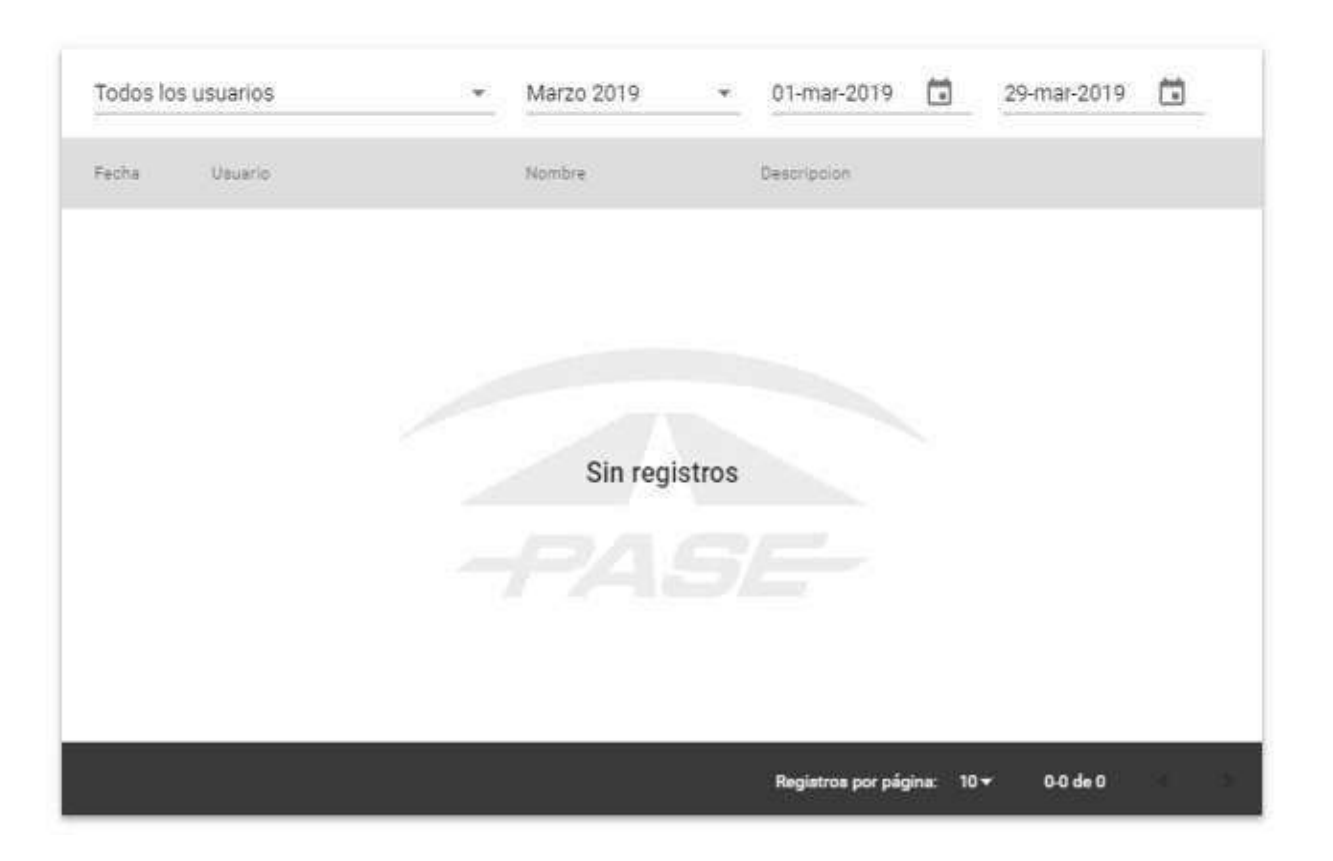

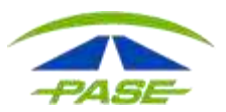

### **CONTACTO:**

Esta opción te permite estar en comunicación con nosotros.

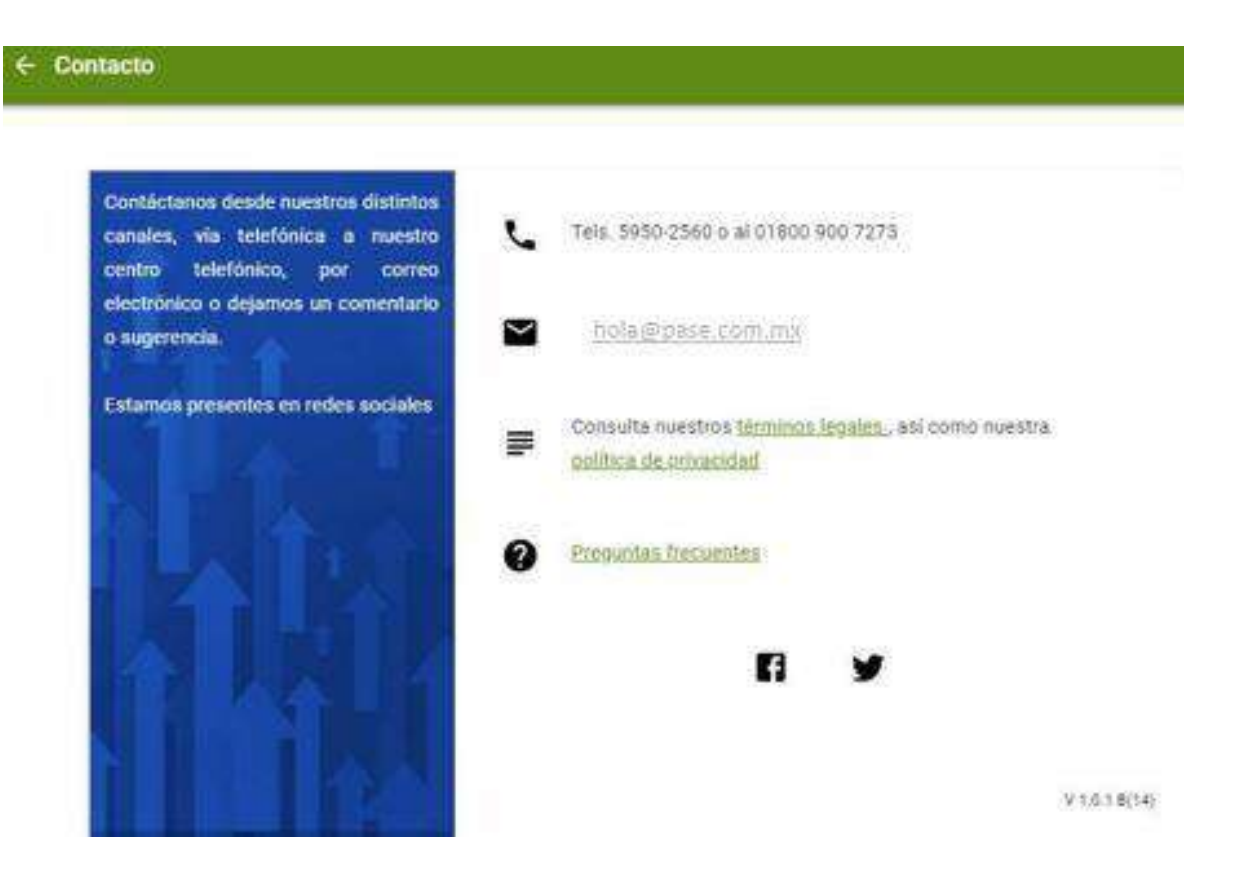

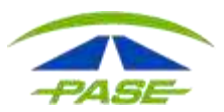

#### **CONSULTAR SALDOS.**

Conoce el saldo disponible de la cuenta. Selecciona el botón del extremo derecho para consultar los detalles.

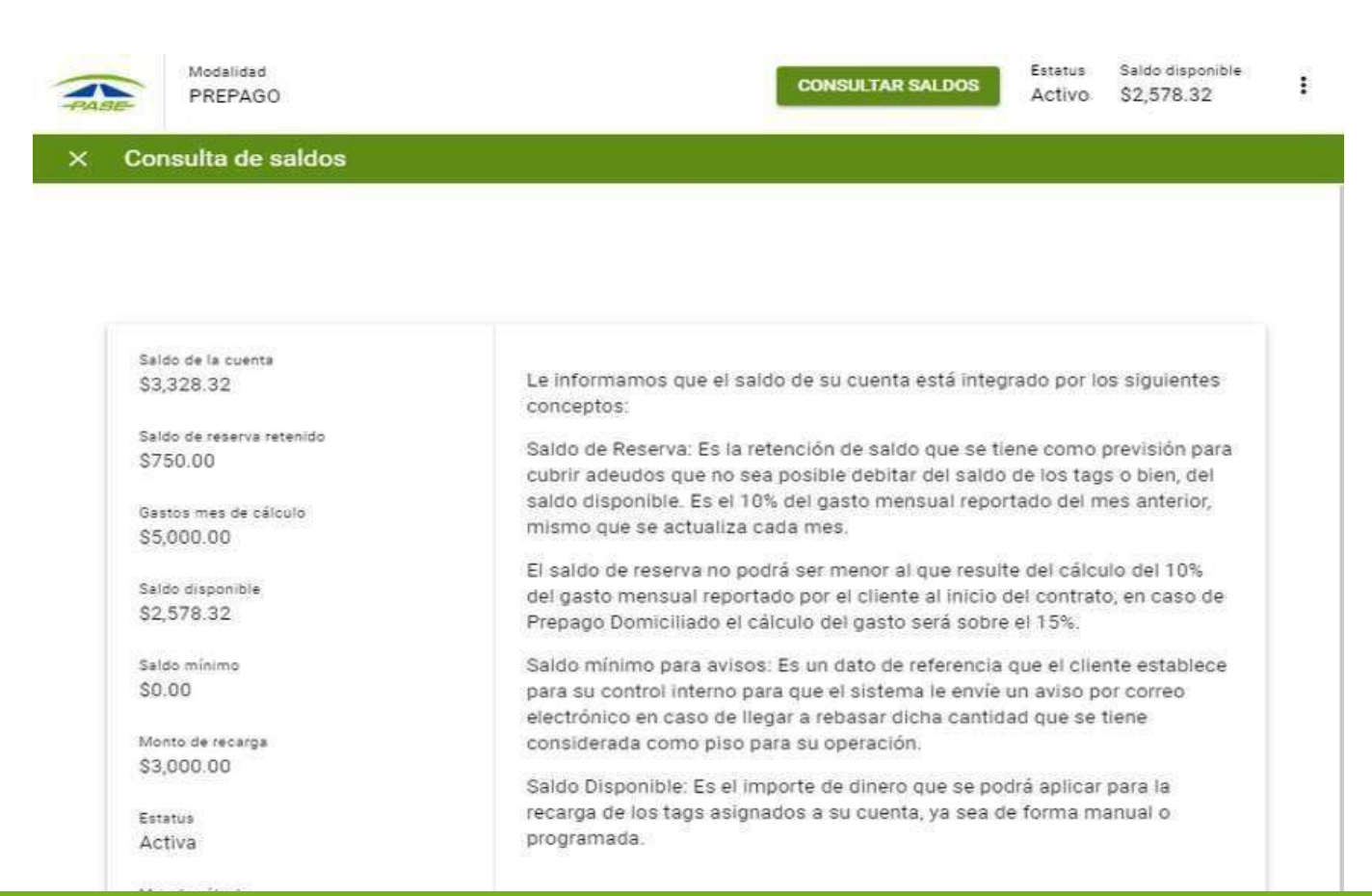

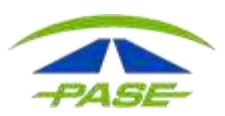

# **MENÚ SECUNDARIO**

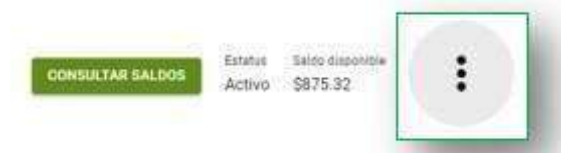

Realiza depósitos, es una opción adicional al cargo que hacemos a tu tarjeta de • crédito, la puedes usar en cualquier momento.

#### Depósito a tu cuenta ×

Selec más

| e convenga para tu PASE | TARJETA DE CRÉDITO VISA O MASTERCARD             | > |
|-------------------------|--------------------------------------------------|---|
|                         | CHEQUE ELECTRÓNICO BBVA BANCOMER                 | > |
|                         | CARGO A CUENTA DE CHEQUES DE OTROS BANCOS        | > |
|                         | PAGO REFERENCIADO A TRAVÉS DE BANAMEX            | > |
|                         | PAGO REFERENCIADO A TRAVÉS DE SANTANDER          | > |
|                         | A TRAVÉS DE VENTANILLA EN SUCURSAL BBVA BANCOMER | > |
|                         | A TRAVÉS DE VENTANILLA EN SUCURSAL INBURSA       | > |
|                         | SISTEMA DE CASH WINDOWS INSTALDO EN SU PC        | > |
|                         | SPEI/TEF                                         | > |

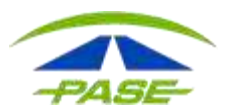

Captura los siguientes datos para continuar con la recarga.

El importe deberá ser mayor o igual a \$200.00 y no mayor a \$2,000.00.

Además, la suma del saldo disponible con el monto de la recarga no pueden rebasar los \$3,000.00

| Importe    | 1                      |  |
|------------|------------------------|--|
| Campo obli | jatorip                |  |
| Nombre     |                        |  |
| RAZÓN SO   | OCIAL                  |  |
| St.        |                        |  |
| Teléfono   |                        |  |
| NUMERO     | REGISTRADO             |  |
| Email      |                        |  |
| CUENTA     | REGISTRADA             |  |
| (          | lara teran da patrico. |  |
|            |                        |  |
|            |                        |  |
|            |                        |  |

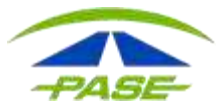

• Edita montos de recarga, usa esta opción para establecer el importe que deseas recargar en la cuenta general, por transacción y tope al mes.

| alcanzado genera una recarga de                             |                                      |
|-------------------------------------------------------------|--------------------------------------|
| forma automática para abonar el monto de recarga automática |                                      |
| configurado al saldo.                                       |                                      |
|                                                             | Saldo minimo para recarga automàtica |
| El monto máximo a recargar, es la                           | 31,000.00                            |
| cantidad máxima acumulada al mes                            | Monto máximo a recargar              |
| que se puede recargar al saldo.                             | \$3,000.00                           |
| Y el monto de recarga automática, es                        | Monto recarga automática             |
| el monto que se recarga al alcanzar                         | \$3,000.00                           |
| el saldo minimo configurado.                                |                                      |
|                                                             |                                      |

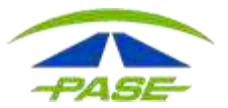

### **BARRA DE CONSULTAS**

## CONSULTA DE MOVIMIENTOS Y REGISTRO DE SOLICITUDES.

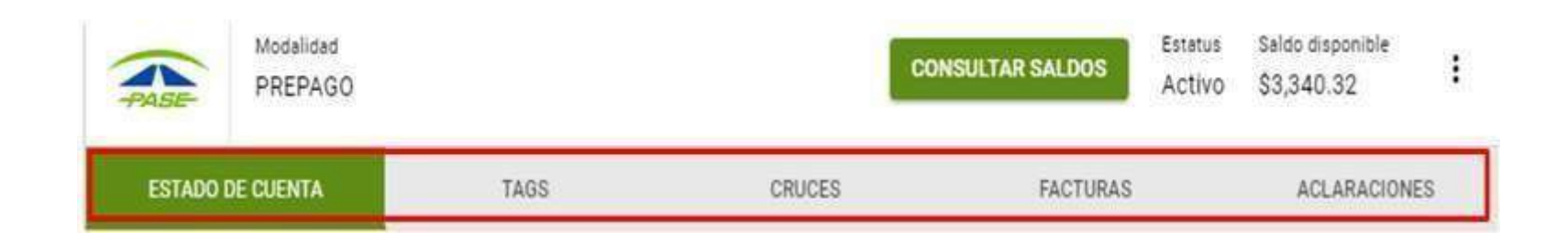

Todas las ventanas te permitirán ver desde 5 y hasta 25 movimientos por página.

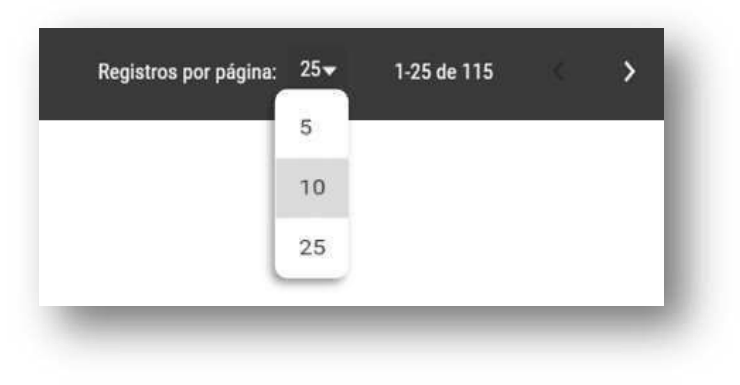

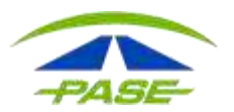

# En opción ESTADO DE CUENTA, identifica:

| _ |                | _                      | -          |                          | _          | _           | _          |
|---|----------------|------------------------|------------|--------------------------|------------|-------------|------------|
|   | ESTADO DE CUEN | ТА                     | TAGS       | CRUCES                   | FACTURAS   | ACLAR       | ACIONES    |
|   | Marzo 2019     | • 01-mar-20            | 19 💼       | 07-mar-2019              | <b>▼</b> × |             | ~          |
|   | Referencia     | Fecha                  | Aplicación | Movimiento               | Folio      | Importe     | Saldo      |
|   | IMDM23855132.  | 2019-03-07<br>11:24:22 | 07-mar-19  | PEAJE                    | N/D        | -\$15.00    | \$3,340.32 |
|   | IMDM23855132   | 2019-03-07<br>11:27:22 | 07-mar-19  | PEAJE                    | N/D        | -\$28.00    | \$3,355.32 |
|   | IMDM23855132   | 2019-03-07<br>07:06:13 | 07-mar-19  | PEAJE                    | N/D        | -\$55.00    | \$3,383.32 |
|   | IMDM23855132   | 2019-03-07<br>06:52:27 | 07-mar-19  | PEAJE                    | N/D        | -\$47.00    | \$3,438.32 |
|   | IMDM23855132   | 2019-03-06<br>20:48:37 | 06-mar-19  | PEAJE                    | N/D        | -\$132.00   | \$3,485.32 |
|   | IMDM23855132.  | 2019-03-06<br>20:49:43 | 06-mar-19  | PEAJE                    | N/D        | -\$80.00    | \$3,617.32 |
|   | IMDM23855132   | 2019-03-06<br>20:00:50 | 06-mar-19  | PEAJE                    | N/D        | -\$41.00    | \$3,697.32 |
|   | 35817          | 2019-03-06<br>15:09:25 | 06-mar-19  | DEPOSITO CTE CORPORATIVO | 532339     | -\$3,000.00 | \$3,738.32 |
|   | IMDM23855132   | 2019-03-06             | 06-mar-19  | PEAJE                    | N/D        | -\$132.00   | \$738.32   |

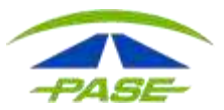

#### • Aplicar y remueve filtros para consulta.

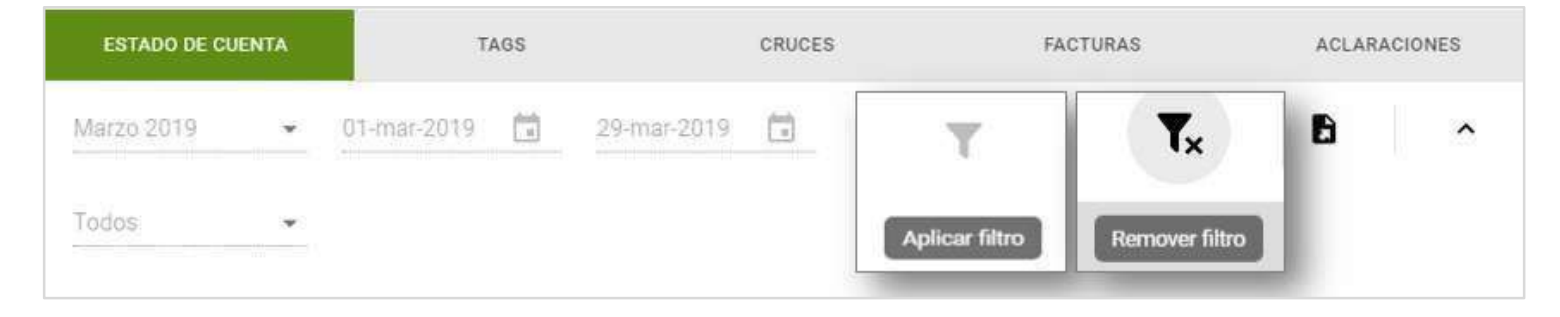

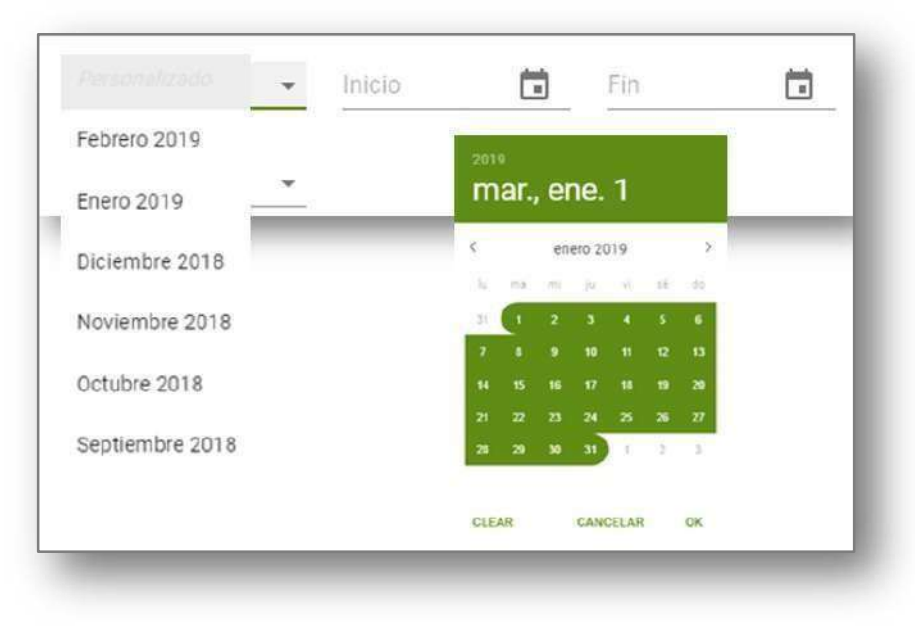

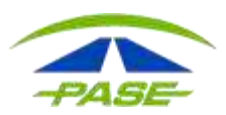

• Exporta la información a un block de notas o documento CSV.

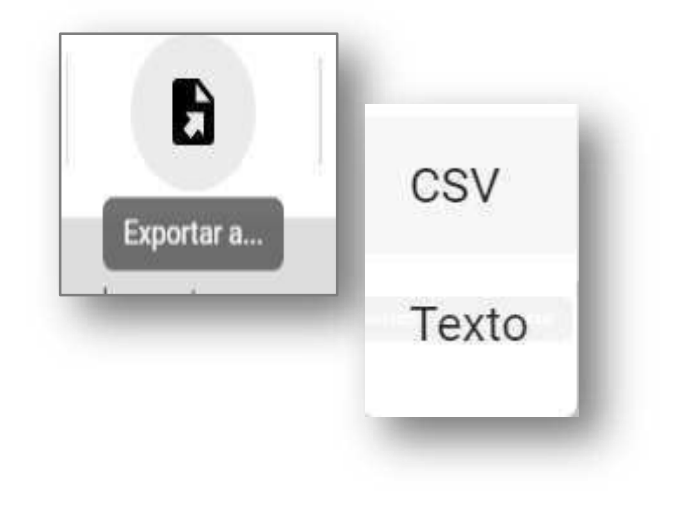

|    | А          | В        | С          | D     | E         | F |
|----|------------|----------|------------|-------|-----------|---|
| 1  | Fecha      | Hora     | Movimiento | Folio | Importe   |   |
| 2  | 27/03/2019 | 11:06:20 | PEAJE      |       | -\$28.00  |   |
| 3  | 27/03/2019 | 11:04:15 | PEAJE      |       | -\$16.00  |   |
| 4  | 27/03/2019 | 6:10:59  | PEAJE      |       | -\$47.00  |   |
| 5  | 27/03/2019 | 6:25:41  | PEAJE      |       | -\$58.00  |   |
| 6  | 26/03/2019 | 22:34:11 | PEAJE      |       | -\$47.00  |   |
| 7  | 26/03/2019 | 12:22:47 | PEAJE      |       | -\$21.00  |   |
| 8  | 26/03/2019 | 10:41:15 | PEAJE      |       | -\$84.00  |   |
| 9  | 25/03/2019 | 9:40:31  | PEAJE      |       | -\$47.00  |   |
| 10 | 25/03/2019 | 23:11:48 | PEAJE      |       | -\$132.00 |   |

| / estad  | loCuenta | (1): Bloc d | e notas |             |  | × |     |
|----------|----------|-------------|---------|-------------|--|---|-----|
| Archivo  | Edición  | Formato     | Ver     | Ayuda       |  |   |     |
| FechalHo | ora Movi | miento      | Folio   | Importe     |  |   | ~   |
| 27/03/20 | 019 11:0 | 6:20 PE     | AJE     | "-\$28.00"  |  |   |     |
| 27/03/20 | 019 11:0 | 4:15 PE     | AJE     | "-\$16.00"  |  |   |     |
| 27/03/20 | 019 06:1 | .0:59 PE    | AJE     | "-\$47.00"  |  |   |     |
| 27/03/20 | 019 06:2 | 5:41 PE     | AJE     | "-\$58.00"  |  |   |     |
| 26/03/20 | 019 22:3 | 4:11 PE     | AJE     | "-\$47.00"  |  |   |     |
| 26/03/20 | 019 12:2 | 2:47 PE     | AJE     | "-\$21.00"  |  |   |     |
| 26/03/20 | 019 10:4 | 1:15 PE     | AJE     | "-\$84.00"  |  |   |     |
| 25/03/20 | 019 09:4 | 0:31 PE     | AJE     | "-\$47.00"  |  |   |     |
| 25/03/20 | 019 23:1 | 1:48 PE     | AJE     | "-\$132.00" |  |   |     |
| 25/03/20 | 019 23:1 | .4:32 PE    | AJE     | "-\$84.00"  |  |   |     |
| 25/03/20 | 019 22:3 | 2:32 PE     | AJE     | "-\$41.00"  |  |   |     |
| 25/03/20 | 019 18:2 | 2:11 PE     | AJE     | "-\$25.00"  |  |   |     |
| 25/03/20 | 019 18:1 | .5:31 PE    | AJE     | "-\$36.00"  |  |   |     |
| 25/03/20 | 019 17:4 | 0:20 PE     | AJE     | "-\$47.00"  |  |   |     |
| 25/03/20 | 019 11:1 | .6:39 PE    | AJE     | "-\$132.00" |  |   |     |
| 25/03/20 | 019 11:1 | 4:27 PE     | AJE     | "-\$84.00"  |  |   |     |
| 25/03/20 | 019 11:0 | 3:22 PE     | AJE     | "-\$36.00"  |  |   |     |
|          |          |             |         |             |  |   | × 1 |
| <        |          |             |         |             |  | > |     |

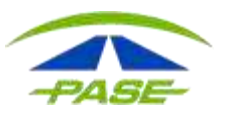

b) Tags registrados, en esta opción puedes conocer los detalles de los Tags.

Visualizarás: Número de Tag, número económico, placas, clase, tipo de Tag y estatus.

| ESTADO DE CUENTA         | TAGS       |             | CRUCES |         | FACTURA | S               | ACLA | RACIONES |
|--------------------------|------------|-------------|--------|---------|---------|-----------------|------|----------|
| Tag/No. Econômico/Placas | Clase      |             |        | Estatus | ×.      | Ψ               | 0    | ~        |
| Tag Tag                  | No. Económ | nico Placas |        | Clase   | Tipo    |                 |      | Estatus  |
| IMDM 24881372            |            |             | 1      |         | POR     | TATIL IMDM PASE |      | ACTIVO   |
| IMDM 23855133            | NULL       | NULL        | 1      |         | POR     | TATIL IMDM PASE |      | ACTIVO   |
| MDM 23855132             | NULL       | NUEL        | ۲      |         | POR     | TATIL IMDM PASE |      | ACTIVO   |
| IMDM 23855131            | NULL       | NULL        | ī      |         | POR     | TATIL IMDM PASE |      | ACTIVO   |

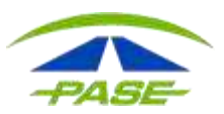

Selecciona la casilla y ejecuta la acción para:

- I. Cambiar estatus.
- II. Cambiar la clase.
- III. Regionalizar.

| Tag/No. Económico/Placas | Clase      |             | .▼ Estatus | 0                  | Cambiar estatus |
|--------------------------|------------|-------------|------------|--------------------|-----------------|
| Tag.                     | No. Econón | nico Placas | Clase      |                    | Cambiar clase   |
| MDM 24881372             |            |             | 21         | Ejecutar acción    | Regionalizar    |
| <u>IMDM 23855133</u>     | NULL       | NULL        | a          | PORTATIL IMDM PASE | ACTIVO          |

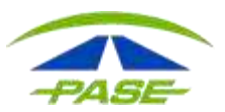

| Activo |
|--------|
|        |

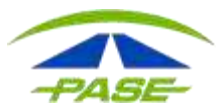

| Selecciona la clase que deseas asignar a el tag IMDM 25444124 |                                |  |
|---------------------------------------------------------------|--------------------------------|--|
| Clase                                                         |                                |  |
| *                                                             | 1 - Automóvil o Pickup         |  |
|                                                               | 2 - Autobús / Camión de 2 ejes |  |
| CANCELAR ACEPTAR                                              | 3 - Autobús / Camión de 3 ejes |  |
|                                                               | 4 - Camión de 4 ejes           |  |
|                                                               | 5 - Camión de 5 ejes           |  |
|                                                               | 6 - Camión de 6 ejes           |  |
|                                                               | 7 - Camión de 7 ejes           |  |
|                                                               | 8 - Camión de 8 ejes           |  |
|                                                               | 9 - Camión de 9 eies o Full    |  |

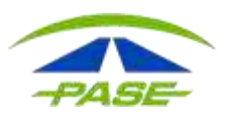

#### × Regionalizar tag

Seleccione el tramo carretero que deseas consultar para regionalizar Regionalización para el tag IMDM 25444124 Tramo carretero/Autopistas Urbanas/Estacionamientos

Seleccione un tramo para ver sus casetas

Cosoleacaque - Minatitlán - Villahermosa - Campeche

**ESTACIONAMIENTOS** 

Guadalajara - Colima - Los Mochis

Guadalajara - Morelia

Lechería - Chamapa - La Venta

Los Mochis - Estación Don - Hermosillo - Nogales

Mexicali - Tecate - Tijuana - Ensenada

Monterrey - Nuevo Laredo - Reynosa - Matamoros

México - Acapulco

México - Queretaro - Zacatecas

México - Tizayuca - Tampico

México - Veracruz - Oaxaca - Cosoleacaque

Puebla - Atlacomulco (ARCO NORTE)

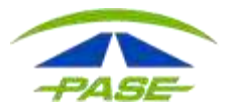

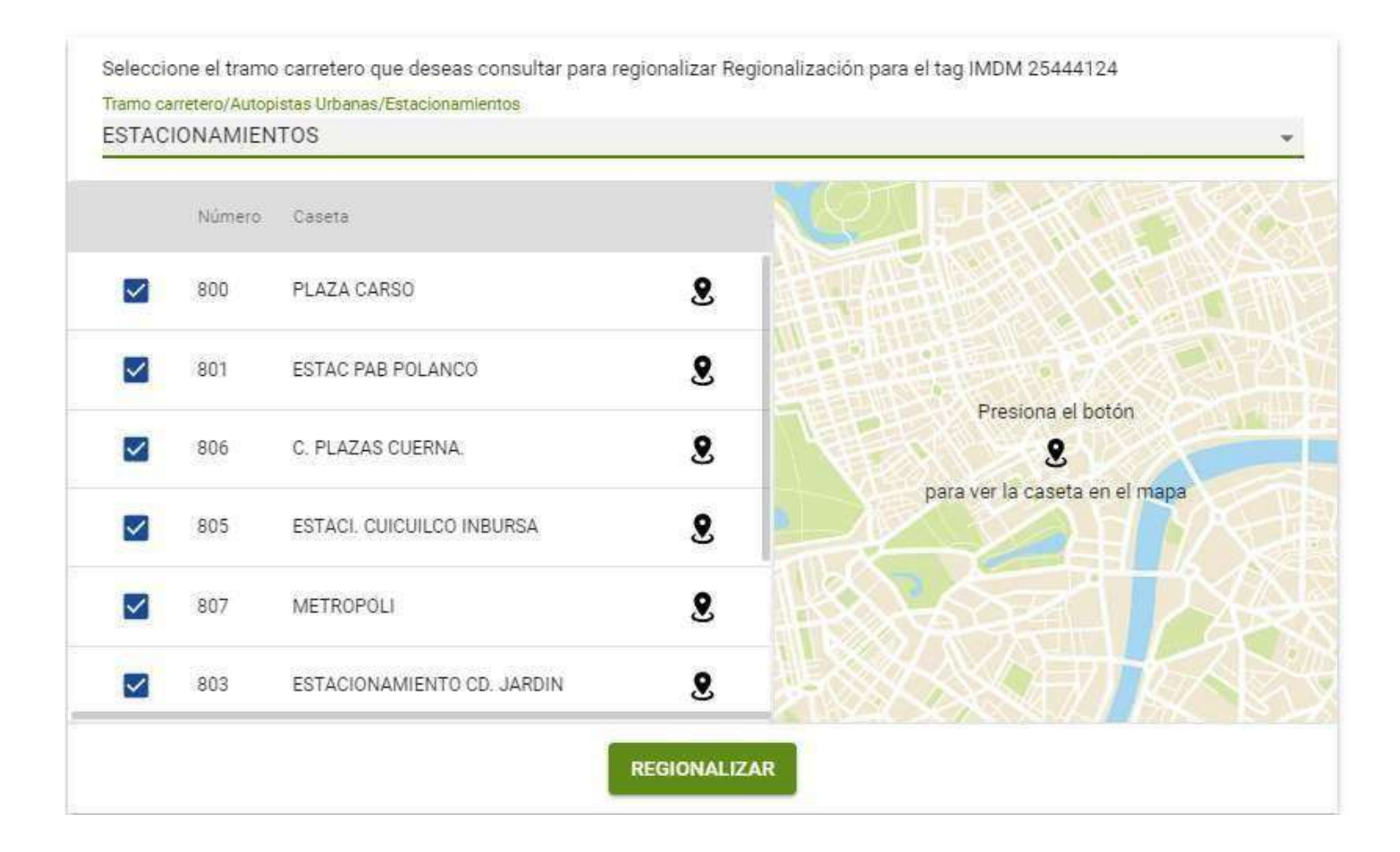

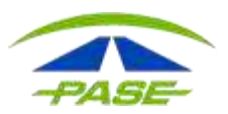

#### **Recargar saldo**

#### Recarga de saldo para el tag

Captura el monto a recargar para el tag IMDM 24251370

Tu saldo disponible es de \$1,073.00

Monto a recargar

CANCELAR ACEPTAR

**Reversar saldo** 

#### Reversar saldo para el tag

Confirmas reversar el saldo \$0.00 para el tag IMDM 24251370

Tu saldo disponible es de \$1,073.00

CANCELAR ACEPTAR

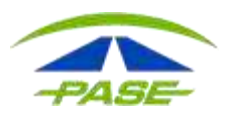

# **Programar recarga.** Deberá elegir la opción que más le convenga para la programación.

| ← Programación   | de recargas para el               | tag IMDN | A 24251370    |               | GUARDAR |
|------------------|-----------------------------------|----------|---------------|---------------|---------|
| Por saldo mínimo |                                   |          | Por fecha     |               |         |
| Saldo mínimo     | Monto recarga                     |          | Una vez       | Monto recarga |         |
| Por día del mes  |                                   |          | Por periodo   |               |         |
| Día del mes      | <ul> <li>Monto recarga</li> </ul> |          | Cada "n" días | Monto recarga |         |

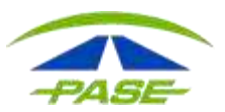

Si prefieres seleccionar el Tag, podrás contar con las opciones anteriores además de otras.

|                | × Detalles del tag       |                     |
|----------------|--------------------------|---------------------|
| MDM 24251370 9 |                          |                     |
|                | undefined ndefined Saldo | ESTADO DE CUENTA    |
|                | C Activo                 | <b>REGIONALIZAR</b> |
|                | Clase 👻                  | PROGRAMAR RECARGA   |
|                | Número econômico         | \$ RECARGAR SALDO   |
|                | Placas                   | REVERSAR SALDO      |
|                |                          | Fetá renionalizado  |

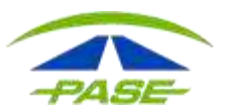

Al dar clic en el número de Tag podrás:

I. Cambiar estatus.
II.Cambiar la clase.
III.Cambiar número económico IV. Regionalizar.
V.Ver cruces registrados

VI.Regionalizar VII.Cancelar el Tag

× Detalles del tag

| IMDM 24881372<br>PORTATIL IMDM PASE        | Saldo<br>\$3,340.32 |                    |       |
|--------------------------------------------|---------------------|--------------------|-------|
| Activo                                     |                     |                    | ES    |
| <sup>Clase</sup><br>1 - Automóvil o Pickup | •                   | REGIONAL           | LIZAR |
| Número econômico                           |                     |                    |       |
| Placas                                     |                     |                    |       |
|                                            |                     | Está regionalizado |       |

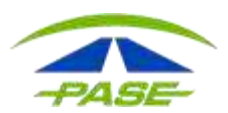

## c) CRUCES: Podrás realizar la consulta de tus cruces de forma general o por filtro.

| ESTADO DE CUENTA    | TAGS                                         | CRI           | JCES              | FACTURAS              | ACLARAC | CIONES  |
|---------------------|----------------------------------------------|---------------|-------------------|-----------------------|---------|---------|
| Marzo 2019 🗸        | 01-mar-2019 💼 29-m                           | nar-2019      | )                 | <b>▼</b> ×            | 0       | ^       |
| Tag/No. Económico / | Agrupador Clase                              | ]             |                   |                       |         | 8       |
| Tag                 | Caseta/Carril                                | No. Económico | Clase Consecutivo | Fecha                 | Cobro   | Monto   |
| IMDM 25444122       | HUITZO<br>MEXICO - VERACRUZ - OAXACA         | NULL          | 1                 | 19-feb-19<br>06:48:46 |         | \$89.00 |
| MDM 25444122        | SUCHIXTLAHUACA<br>MEXICO - VERACRUZ - OAXACA | NULL          | 1                 | 19-feb-19<br>05:42:26 |         | \$75.00 |

#### Para solicitar la aclaración de un cruce deberás seleccionar la casilla.

| Tag           | Caseta/Carril                                 | No. Económico | Clase | Consecutivo | Fecha                 | Cobro     | Monto     |
|---------------|-----------------------------------------------|---------------|-------|-------------|-----------------------|-----------|-----------|
| IMDM 24251366 | LA CUCHILLA<br>SALTILLO - MATEHUALA / TORR    | 10            | i     | 5464703     | 29-mar-19<br>09:41:41 | 29-mar-19 | -\$76.00  |
| IMDM 24159668 | OJO CALIENTE I<br>SALTILLO - MATEHUALA / TORR | 07            | 8     | 1399371     | 29-mar-19<br>09:37:33 | 29-mar-19 | -\$128.00 |

# \*Solamente podrá aclarar los cruces que no excedan de 30 días naturales.

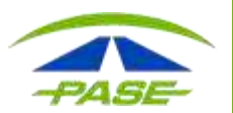

## Elige el motivo por el que solicitas la revisión.

| < Aclarar cruces    |                                    |                       |  |  |
|---------------------|------------------------------------|-----------------------|--|--|
|                     | Detalle del cruce                  |                       |  |  |
|                     | Tag<br>IMDM 23855132<br>Clase<br>1 | No: Económico<br>NULL |  |  |
|                     | Falia<br>9696342                   | Monto<br>-\$126.00    |  |  |
|                     | Tramo                              | Caseta<br>SAN MARCOS  |  |  |
| Motivo              | Fecha<br>22-ene-19 11 58 29        | Cobro<br>22-ene-19    |  |  |
| Seleccione          |                                    |                       |  |  |
| Tarifa incorrecta   |                                    |                       |  |  |
| Pago en efectivo    |                                    |                       |  |  |
| Cruce duplicado     |                                    |                       |  |  |
| Cobro no reconocido |                                    |                       |  |  |
| Tag cancelado       |                                    |                       |  |  |

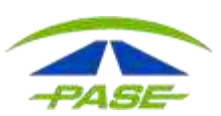

## Atención

Se creó la aclaración con folio: 2002193121.

ENTENDIDO

El tiempo para atención a tu folio será de 5 a 10 días hábiles dependiendo del operador carretero que administra la plaza de cobro.

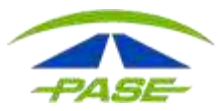

### Puede seleccionar la opción de exportar la información a un archivo.

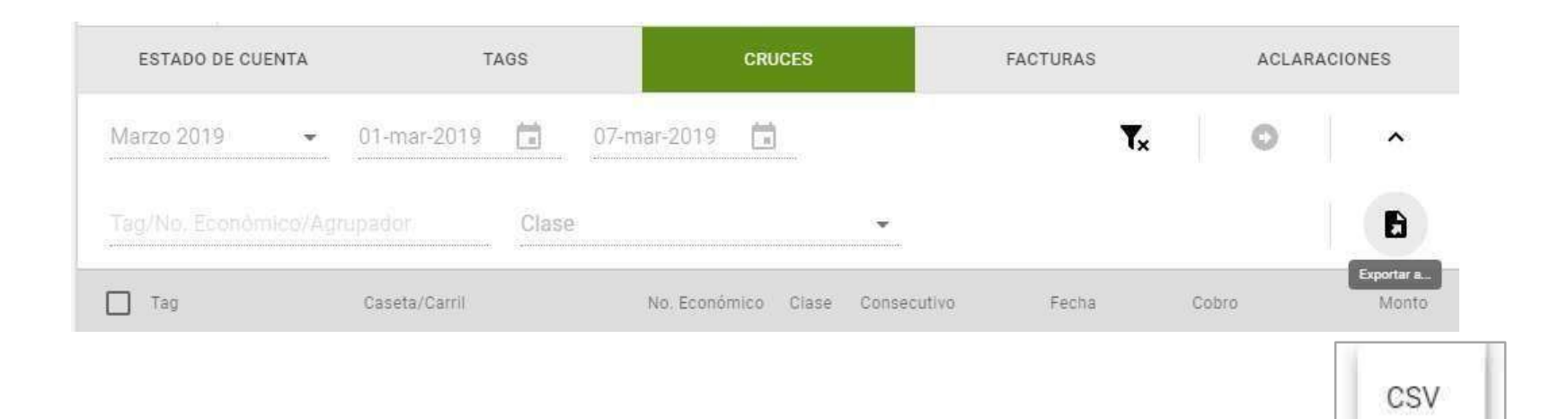

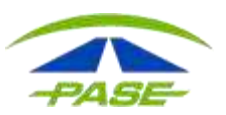

www.pase.com.mx

Texto

## d) Facturas. Descarga de su comprobante fiscal en formato PDF o XML.

| PRE PRE       | PAGO                                                     |                       | CONSULTAR SALDOS           | Saldo disponible<br>\$8,206.00 |
|---------------|----------------------------------------------------------|-----------------------|----------------------------|--------------------------------|
| ESTADO DE CUE | ITA TAGS                                                 | CRUCES                | FACTURAS                   | ACLARACIONES                   |
| Marzo 2019    | • 01-mar-2019 💼 21-mar                                   | -2019                 |                            | ¶x ⊻                           |
| Concepto      | RFC/Razon Social                                         | Fecha                 | Periodo                    | Folio Total                    |
| FACTURA       | ISD950921HE5<br>PASE, SERVICIOS ELECTRONICOS, S.A. DE C. | 20-mar-19<br>V 23:23  | MARZO 2019                 | \$12,000.00 🗸                  |
| FACTURA       | ISD950921HE5<br>PASE, SERVICIOS ELECTRONICOS, S.A. DE C. | 13-mar-19<br>v 23:44  | MARZO 2019                 | \$12,000.00 🗸                  |
| FACTURA       | ISD950921HE5<br>PASE, SERVICIOS ELECTRONICOS, S.A. DE C. | 08-mar-19<br>V 00:38  | MARZO 2019                 | \$15,000.00 🗸                  |
| FACTURA       | ISD950921HE5<br>PASE, SERVICIOS ELECTRONICOS, S.A. DE C. | 07-mar-19<br>V 11:59  | FEBRERO 2019               | \$8,000.00 🗸                   |
| FACTURA       | ISD950921HE5<br>PASE, SERVICIOS ELECTRONICOS, S.A. DE C. | 07-mar-19<br>.V 11:15 | FEBRERO 2019               | \$10,000.00 🗸                  |
| FACTURA       | ISD950921HE5<br>PASE, SERVICIOS ELECTRONICOS, S.A. DE C. | V 07-mar-19<br>11:15  | FEBRERO 2019               | \$8,000.00 🗸                   |
|               |                                                          |                       | Registros por página: 10 - | 1-7 de 7                       |

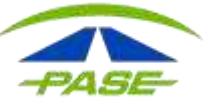

d) Facturas. Podrá seleccionar la descarga de su comprobante fiscal en formato PDF o XML.

| Concepto | RFG/Razón Social                                          | Fecha              | Periodo    | Folio Total           |
|----------|-----------------------------------------------------------|--------------------|------------|-----------------------|
| FACTURA  | ISD950921HE5<br>PASE, SERVICIOS ELECTRONICOS, S.A. DE C.V | 20-mar-19<br>23:23 | MARZO 2019 | \$12,000.00 ^         |
|          |                                                           |                    |            | XML                   |
|          |                                                           |                    |            | Descargar anchino PDF |

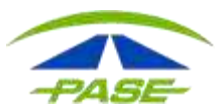

- e) Aclaraciones. En esta opción visualizarás los movimientos aclarados identificando:
- I. Folio de aclaración.
- II. Estatus de la aclaración.
- III. Fecha del cruce.
- IV. Monto del cruce.
- V. Importe autorizado a devolver.

| PASE       | Modalidad<br>PREPAGO |             |         |             |        | CONSU             | ILTAR SALDOS | Estatus<br>Activo | Saldo disponible<br>\$875.32 | • •        |
|------------|----------------------|-------------|---------|-------------|--------|-------------------|--------------|-------------------|------------------------------|------------|
| ESTADO D   | E CUENTA             | T.          | AGS     |             | CRUCES |                   | FACTURAS     |                   | AGLARACI                     | ONES       |
| Marzo 2019 | 5 <b>4</b> 2         | 01-mar-2019 |         | 29-mar+2019 | ۲      |                   |              |                   | <b>T</b> x                   | ~          |
| Folio      |                      | E           | status  |             |        | Fecha             | Monto        | cruce             |                              | Devolucion |
| 02031      | 92103                | D           | CTAMINA | .DO         | 0      | 2-mar-19<br>20:26 | \$55.0       | Di                | s                            | 0.00 🗸     |

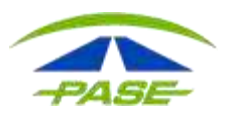

## Al seleccionar el folio de aclaración podrá conocer los detalles del cruce dictaminado.

| 1302194252                                   |                    | NO COMPLETADA               | 13-feb-19<br>20:39 | \$109.00          | \$0.00 ^ |
|----------------------------------------------|--------------------|-----------------------------|--------------------|-------------------|----------|
| Folio                                        | de aclaración      | De                          | alle del cruce     |                   |          |
| Consecutivo                                  | Caseta<br>LA VENTA | Tramo<br>MEXICO -           | ACAPULCO.          |                   |          |
| Fecha y hora de cruce<br>2019-01-04 19:24:41 |                    | Fecha de cobro<br>11-ene-19 |                    | Monto<br>\$109.00 |          |
| Caseta<br>LA VENTA                           |                    | Carril<br>034               |                    | Clase<br>1        |          |

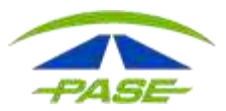

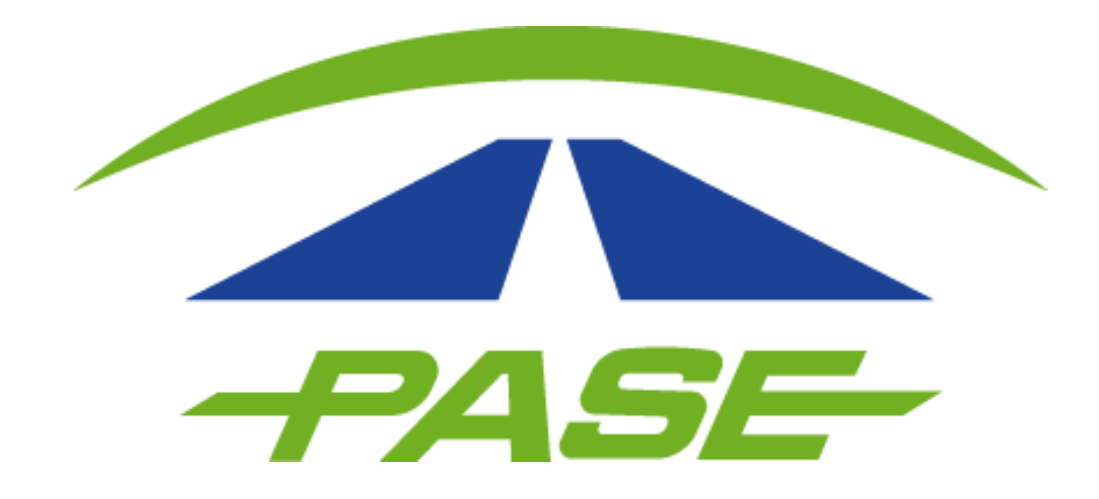

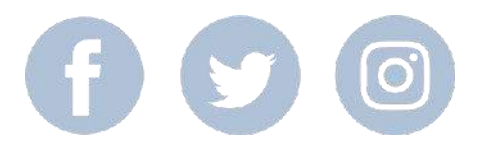